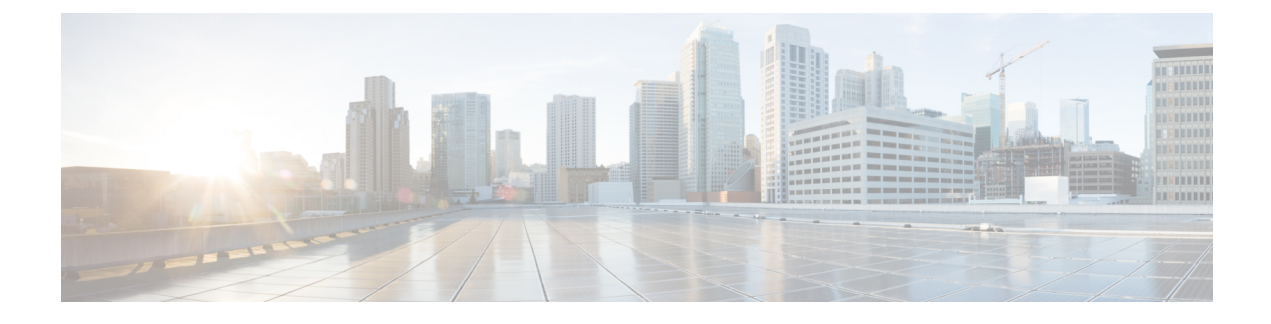

# **Resilient Ethernet Protocol**

- Resilient Ethernet Protocol  $(1 \sim :)$
- Resilient Ethernet Protocol Fast  $(8 \sim :)$
- REP ゼロタッチプロビジョニング (10 ページ)
- Resilient Ethernet Protocol の設定 (14 ページ)
- Resilient Ethernet Protocol 設定の監視 (26 ページ)
- Resilient Ethernet Protocol の機能履歴 (30 ページ)

# **Resilient Ethernet Protocol**

Resilient Ethernet Protocol (REP) はシスコ独自のプロトコルで、スパニングツリープロトコル (STP) に代わるプロトコルとして、ネットワーク ループの制御、リンク障害の処理、コン バージェンス時間の改善を実現します。REPは、セグメントに接続されているポートのグルー プを制御することで、セグメントがブリッジングループを作成するのを防ぎ、セグメント内の リンク障害に応答します。REPは、より複雑なネットワークを構築するための基盤を提供し、 VLAN 負荷分散をサポートします。

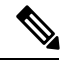

(注) REP は、Network Essentials ライセンスの Cisco Catalyst IE9300 高耐久性シリーズ スイッチ の Cisco IOS XE Cupertino 17.9.x 以降のリリースでサポートされています。

REP セグメントは相互接続されたポートのチェーンで、セグメント ID が設定されます。各セ グメントは、標準(非エッジ)セグメントポートと、2つのユーザ設定のエッジポートで構成 されています。1 スイッチに、同じセグメントに属することができるポートは2つまでで、各 セグメントポートにある外部ネイバーは1つだけです。セグメントは共有メディアを経由でき ますが、どのリンクでも同じセグメントに属することができるポートは2つだけです。REP は、トランクポートでのみサポートされます。

次の図に、4 つのスイッチにまたがる6 つのポートで構成されているセグメントの例を示しま す。ポート E1 および E2 がエッジ ポートとして設定されています。(左側のセグメントのよ うに)すべてのポートが動作可能の場合、斜線で表しているように単一ポートがブロックされ ます。ブロックされたポートは、代替ポート(ALTポート)とも呼ばれます。ネットワークに 障害が発生した場合、ブロックされたポートが転送状態に戻り、ネットワークの中断を最小限 に抑えます。

図 1: REP オープンセグメント

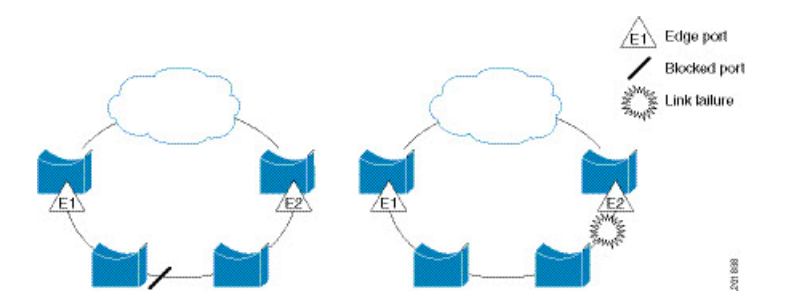

上の図に示されたセグメントはオープンセグメントで、2つのエッジポート間は接続されてい ません。REP セグメントはブリッジング ループの原因とならないため、セグメントエッジを 安全に任意のネットワークに接続できます。セグメント内のスイッチに接続されているすべて のホストには、エッジポートを通じて残りのネットワークに接続する方法が2つありますが、 いつでもアクセス可能なのは1つだけです。いずれかのセグメントまたは REP セグメントの いずれかのポートに障害が発生した場合、REP はすべての ALT ポートのブロックを解除し、 他のゲートウェイ経由で接続できるようにします。

下の図に示すセグメントはリングセグメントとも呼ばれるクローズドセグメントで、同じルー タ上に両方のエッジポートがあります。この設定を使用すると、セグメント内の任意の2ルー タ間で冗長接続を形成することができます。

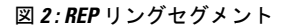

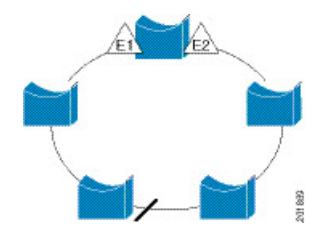

REP セグメントには、次のような特徴があります。

- ・セグメント内の全ポートが動作可能な場合、1ポート(ALTポートと呼ばれる)が各VLAN でブロック状態となります。VLAN 負荷分散が設定されている場合は、セグメント内の2 つの ALT ポートが VLAN のブロック状態を制御します。
- ・ポートが動作不能になり、リンク障害が発生すると、すべてのポートがすべての VLAN トラフィックを転送して、接続性を確保します。
- リンク障害の場合、できるだけ早期に代替ポートのブロックが解除されます。障害リンク が復旧すると、ネットワークの中断を最小限に抑えるようにVLAN単位で論理的にブロッ クされたポートが選択されます。

REPセグメントに基づいて、ほとんどのネットワークタイプを構成することができます。

アクセスリングトポロジでは、次の図に示すように、ネイバースイッチで REP がサポートさ れない場合があります。この場合、そのスイッチ側のポート(E1 と E2)を非ネイバーエッジ ポートとして設定できます。非ネイバーエッジポートは、STPトポロジ変更通知(TCN)をア グリゲーションスイッチに送信するように設定できます。

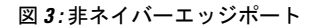

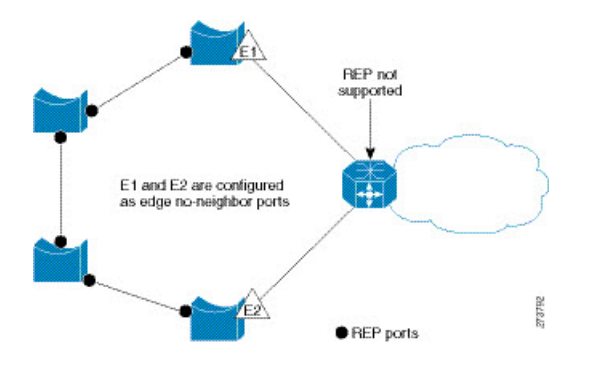

REP には次のような制限事項があります。

- 各セグメントポートを設定する必要があります。設定を間違えると、ネットワーク内で転送ループが発生します。
- REP はセグメント内の単一障害ポートだけを管理できます。REP セグメント内の複数ポー ト障害の場合、ネットワークの接続が失われます。
- 冗長ネットワーク内だけに REP を設定します。冗長性のないネットワークに REP を設定 すると、接続が失われます。

### リンク完全性

REP は、リンク完全性の確認にエッジ ポート間でエンドツーエンド ポーリング機能を使用しません。ローカルリンク障害検出を実装しています。REP リンクステータス レイヤ(LSL)が REP 対応ネイバーを検出して、セグメント内の接続性を確立します。ネイバーが検出されるまで、インターフェイス上ですべての VLAN がブロックされます。ネイバーが特定されたあと、REP が代替ポートとなるネイバー ポートと、トラフィックを転送するポートを決定します。

セグメント内のポートごとに、一意のポートIDが割り当てられます。ポートIDフォーマット は、スパニングツリーアルゴリズムで使用されるものと類似しており、ポート番号(ブリッジ 上で一意)と、関連 MAC アドレス(ネットワーク内で一意)から構成されます。セグメント ポートが起動すると、ポートの LSL がセグメント ID およびポート ID を含むパケットの送信 を開始します。ポートは、同じセグメント内のネイバーとのスリーウェイハンドシェイクを実 行したあとで、動作可能と宣言されます。

次のような場合、セグメントポートは動作可能になりません。

- ネイバーに同じセグメント ID がない
- 複数のネイバーに同じセグメント ID がある

• ネイバーがピアとして、ローカル ポートに確認応答しない

各ポートは、直近のネイバーと隣接関係を確立します。ネイバーとの隣接関係が確立される と、代替ポートとして機能する、セグメントのブロックされたポートを決定するようにポート が相互にネゴシエートします。その他のすべてのポートのブロックは解除されます。デフォル トでは、REP パケットはブリッジプロトコルデータユニットクラスの MAC アドレスに送信 されます。パケットは、シスコマルチキャスト アドレスにも送信されますが、セグメントに 障害が発生した場合にブロックされたポートのアドバタイズ(BPA) メッセージの送信だけに 使用されます。パケットは、REP が動作していない装置によって廃棄されます。

# 高速コンバージェンス

REP は、物理リンクベースで動作し、VLAN 単位ベースでは動作しません。すべての VLAN に対して1つの hello メッセージしか必要ないため、プロトコル上の負荷が軽減されます。指定セグメント内の全スイッチで一貫して VLAN を作成し、REP トランクポート上に同じ許容 VLANを設定することを推奨します。ソフトウェアでのメッセージのリレーによって発生する遅延を回避するために、REP ではいくつかのパケットを通常のマルチキャスト アドレスにフラッディングします。これらのメッセージはハードウェアフラッドレイヤ (HFL) で動作し、REP セグメントだけではなくネットワーク全体にフラッディングされます。セグメントに属していないスイッチは、これらのメッセージをデータトラフィックとして扱います。ドメイン全体または特定のセグメントの管理 VLANを設定することで、これらのメッセージのフラッディングを制御することができます。

### VLAN 負荷分散

REP セグメント内の1つのエッジポートがプライマリエッジポートとして機能し、もう一方 がセカンダリエッジポートとなります。セグメント内のVLAN 負荷分散に常に参加している のがプライマリエッジポートです。REP VLAN バランシングは、設定された代替ポートでい くつかのVLAN をブロックし、プライマリエッジポートでその他の全VLAN をブロックする ことで実行されます。VLAN 負荷分散を設定する際に、次の3 種類の方法のいずれかを使用し て代替ポートを指定できます。

- インターフェイスにポート ID を入力します。セグメント内のポート ID を識別するには、 ポートの show interface rep detail インターフェイス コンフィギュレーション コマンドを 入力します。
- preferred キーワードを入力します。これにより、rep segment segment-id preferred イン ターフェイス コンフィギュレーション コマンドで優先代替ポートとしてすでに設定され ているポートを選択します。
- ・セグメント内のポートのネイバーオフセット番号を入力します。これは、エッジポートの下流ネイバーポートを識別するものです。ネイバーオフセット番号の範囲は、-256~
   +256で、0値は無効です。プライマリエッジポートはオフセット番号1です。1を超える正数はプライマリエッジポートの下流ネイバーを識別します。負数は、セカンダリエッジポート(オフセット番号-1)とその下流ネイバーを示します。

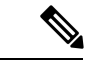

(注) プライマリ(またはセカンダリ)エッジポートからポートの下流の位置を識別することで、プライマリエッジポートのオフセット番号を設定します。番号1はプライマリエッジポートのオフセット番号なので、オフセット番号1は入力しないでください。

次の図に、E1 がプライマリエッジポートでE2 がセカンダリエッジポートの場合の、セ グメントのネイバーオフセット番号を示します。リングの内側にある赤い番号は、プライ マリエッジポートからのオフセット番号で、リングの外側にある黒い番号がセカンダリ エッジポートからのオフセット番号です。正のオフセット番号(プライマリエッジポー トからの下流の位置)または負のオフセット番号(セカンダリエッジポートからの下流 の位置)のいずれかにより、(プライマリエッジポートを除く)全ポートを識別できま す。E2 がプライマリエッジポートになるとオフセット番号1となり、E1のオフセット番 号が-1になります。

図 4: セグメント内のネイバー オフセット番号

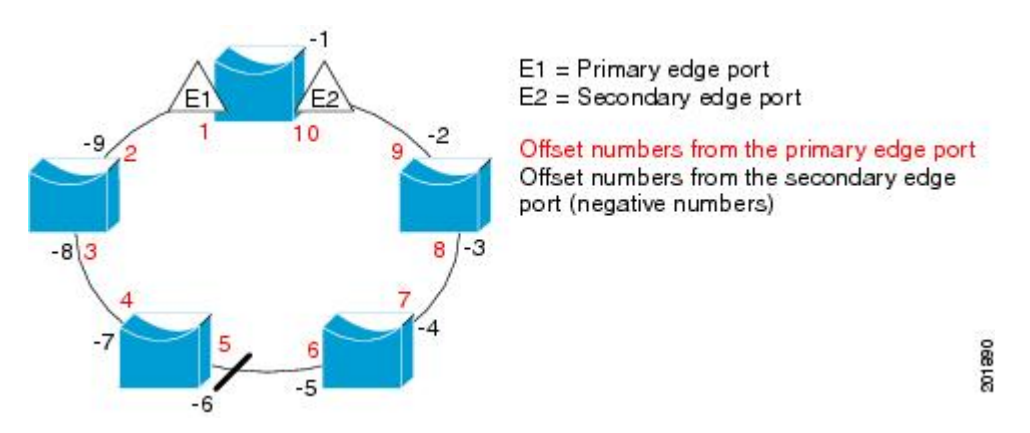

REP セグメントが完了すると、すべての VLAN がブロックされます。VLAN 負荷分散を設定 する際には、次の2種類の方法のいずれかを使用して発動条件を設定する必要もあります。

- プライマリエッジポートのあるスイッチ上で rep preempt segment segment-id 特権 EXEC コマンドを入力することで、いつでも手動でVLAN負荷分散を発動することができます。
- rep preempt delay seconds インターフェイス コンフィギュレーション コマンドを入力する と、プリエンプション遅延時間を設定できます。リンク障害が発生して回復すると、設定 されたプリエンプション期間の経過後に VLAN 負荷分散が開始されます。設定時間が経 過する前に別のポートで障害が発生した場合、遅延タイマーが再開されることに注意して ください。

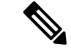

(注) VLAN負荷分散が設定されている場合、手動での介入またはリンク障害および回復によって発動されるまで、動作が開始されません。

VLAN 負荷分散が発動されると、プライマリエッジポートがメッセージを送信して、セグメント内の全インターフェイスにプリエンプションについて警告します。メッセージがセカンダリポートで受信されると、メッセージがネットワークに送信され、メッセージ内で指定されたVLAN セットをブロックするように代替ポートに通知し、残りの VLAN をブロックするよう にプライマリエッジポートに通知します。

またすべての VLAN をブロックするために、セグメント内の特定ポートを設定できます。プ ライマリエッジポートだけによって VLAN 負荷分散が開始され、セグメントが両端でエッジ ポートによって終端されていない場合、開始することができません。プライマリエッジポー トは、ローカル VLAN 負荷分散設定を決定します。

負荷分散を再設定するには、プライマリエッジポートを再設定します。負荷分散設定を変更 すると、プライマリエッジポートでは、rep preempt segment コマンドが実行されるか、ポー ト障害および復旧のあとで設定済みプリエンプト遅延期間が経過してから、新規設定が実行さ れます。エッジポートを通常セグメントポートに変更しても、既存の VLAN 負荷分散ステー タスは変更されません。新規エッジポートを設定すると、新規トポロジ設定になる可能性があ ります。

### スパニングツリーとの相互作用

REP は STP とやり取りしませんが、共存はできます。セグメントに属しているポートはスパ ニングツリーの制御から削除されるため、セグメント ポートでは STP BPDU の送受信は行わ れません。したがって、STP はセグメント上で実行できません。

STP リング コンフィギュレーションから REP セグメント コンフィギュレーションに移行する には、まずリング内の単一ポートをセグメントの一部として設定し、次にセグメント数を最小 限にするように隣接するポートを設定します。各セグメントには、常にブロックされたポート が含まれているので、セグメントが複数になるとブロックされたポートも複数になり、接続が 失われる可能性があります。セグメントがエッジポートの場所まで両方向に設定されたら、次 にエッジ ポートを設定します。

### Resilient Ethernet Protocol (REP) ネゴシエート

(注) REP ネゴシエートは、アップリンクポートでのみ機能します。

REPとスパニングツリープロトコル (STP) は、2つの異なるループ回避プロトコルです。REP には、コンバージェンス時間の点で STP よりも優れた点があります。REP は、リング内で単 ーのリンク障害が発生した場合に冗長経路を提供できるように、リングトポロジで動作するよ う設定できます。

シスコのスイッチは、デフォルトで STP が有効になっています。STP が有効になっているス イッチが(新しいノードの追加または既存のノードの交換のために)すでに実行中の REP リ ングに挿入されると、次の条件が適用されます。

新しいスイッチにより、REP リングが切断されます。

新しいスイッチは、REPリングの一部として設定されるまで、リングを介して通信できません。

REPネゴシエート機能は、REPステータスをピアとネゴシエートすることで、これらの問題を 解決しようとします。次の表に、REPネゴシエーションイベントが発動するタイミングと実行 するアクションを示します。ここでは、両方のピアがネゴシエート中、いずれのピアもネゴシ エートしていないという、2つのイベントがあります。

| SELFREP をネゴシエート | PEERS REP をネゴシエート | 発動されるイベント | 動作          |
|-----------------|-------------------|-----------|-------------|
| True            | True              | REPN      | REP を設<br>定 |
| True            | False             | REPNN     | STP を設<br>定 |
| False           | X                 | REPNN     | STP のま<br>ま |

この機能は、3つの異なるプロトコルに依存して必要なデータを取得し、正しい設定を決定し ます。関連するさまざまなプロトコルとその目的を次に示します。

- •STP: デフォルトでは、STP はシスコスイッチのすべてのポートで有効になっています。
- **REP**: カスタマーネットワークを設定して、コンバージェンス時間と冗長性改善のために REP リングを形成します。
- Cisco Discovery Protocol (CDP): この機能は、CDP メッセージを介して送信されるユー ザー定義の TLV に依存して、インターフェイスの正しい(STP または REP) 設定をネゴ シエートします。

## REP ポート

REP セグメントは、障害ポート、オープン ポート、および代替ポートで構成されます。

- ・標準セグメントポートとして設定されたポートは、障害ポートとして起動します。
- ネイバーとの隣接関係が確立されると、ポートは代替ポート状態に移行して、インターフェイス内の全 VLAN をブロックします。ブロックされたポートのネゴシエーションが実施され、セグメントが安定すると、1つのブロックされたポートが代替役に留まり、他のすべてのポートがオープンポートになります。
- ・リンク内で障害が発生すると、すべてのポートが障害状態に遷移します。代替ポートは、 障害通知を受信すると、すべての VLAN を転送するオープン状態に遷移します。

通常セグメントポートをエッジポートに変換しても、エッジポートを通常セグメントポート に変換しても、必ずトポロジ変更が発生するわけではありません。エッジポートを通常セグメ ントポートに変更する場合、設定されるまで VLAN 負荷分散は実装されません。VLAN 負荷 分散の場合、セグメント内に2つのエッジポートを設定する必要があります。 スパニングツリー ポートとして再設定されたセグメント ポートは、スパニングツリー設定に 従って再起動します。デフォルトでは、これは指定ブロッキング ポートです。PortFast が設定 されていたり、STP が無効の場合、ポートは転送状態になります。

# **Resilient Ethernet Protocol Fast**

Resilient Ethernet Protocol (REP) Fast を使用すると、スイッチの銅線ギガビットイーサネット (GE) ポートでのリンク障害の検出とコンバージェンスを高速化できます。

REP は当初、ファストイーサネット(FE 10/100)ポート用に設計されました。ファイバ GE ポートでもリンクダウン検出時間は 10 ms ですが、GE 銅線インターフェイスでは、リンク喪 失検出時間および回復時間が 750 ~ 350 ms となります。その結果、GE 光ファイバインター フェイスでは、対応する銅線インターフェイスよりもはるかに迅速にリンク損失と回復を検出 できます。つまり、GE 銅線インターフェイスを使用すると、REP のコンバージェンス時間が 大幅に長くなります。

リンクダウン検出時間を改善するため、REP インターフェイスが REP Fast モードに設定され ている場合は、より高速なリンク障害検出(5~10 ms 以内)を発動するビーコンメカニズム が実装されています。スイッチには、REP インターフェイスごとに2つのタイマーがありま す。最初のタイマーは3 ms ごとに開始され、ビーコンフレームをネイバーノードに送信しま す。フレームの送受信が成功すると、両方のタイマーがリセットされます。送信後にパケット が受信されない場合は、2番目のタイマーが開始され、10 ms 以内の受信を確認します。パケッ トが受信されない場合、タイマーの期限が切れたときにリンクダウンメッセージがスイッチに 送信されます。

REP Fast は、個々のリンク単位で動作します。REP プロトコルには影響しません。REP Fast が 機能するには、リンクの両端で REP Fast をサポートする必要があります。REP Fast は REP 用 に設定された任意のインターフェイスリンクペアで使用できますが、もともとはギガビット銅 線リンクの問題を解決するために作成されました。REP Fast によって、ギガビット銅線イン ターフェイスでのリンク障害検出がより迅速になります。

REPリングには、通常のREPリンクとREP Fastリンクを混在させることができます。REP Fast を使用するインターフェイスは、通常動作の一環として1秒間に3,000パケットを送信します。 REP Fastを有効にしても設定されたインターフェイスのペアでのみ動作するため、REPリング サイズには影響しません。REP Fast はビーコンフレームを生成する必要があるため、1台の REP ノード上で一度に REP Fast を設定できるインターフェイスは6つのみです。

ネイバーが確認応答し、REP Fast モードに設定された場合、50 ms 以内にコンバージェンスが 発生します。ネイバースイッチが REP Fast 機能をサポートしていない場合は、通常の REP モー ドを使用してリンクのアップ/ダウンを検出する必要があります。この場合、リンクの両端で Fast モードを無効にする必要があります。

REP Fast の設定について詳しくは、このガイドの「REP Fast の設定」を参照してください。

### REP Fast の設定

REP Fast を設定するには、次の手順を実行します。

#### 始める前に

「REPの設定」の説明に従って、スイッチでREPを有効にし、REPトポロジを設定します。

ステップ1 グローバル コンフィギュレーション モードを開始します。

#### configure terminal

ステップ2 インターフェイスを指定してインターフェイス設定モードを開始します。

interface interface-id

ステップ3 REP Fast を有効にします。

#### **REP** fastmode

ステップ4 特権 EXEC モードに戻ります。

end

#### 例

```
gabitEthernet 1/0/1
switch-RJ(config-if)#rep seg
switch-RJ(config-if)#rep segment ?
<1-1024> Between 1 and 1024
switch-RJ(config-if) #rep segment 10
switch-RJ(config-if) #rep fastmode
switch(config)#int <interface number>
switch(config-if)#
switch(config-if)#rep ?
  fastmode
                REP fastmode
switch (config-if) #rep fastmode ?
  <cr> <cr>>
switch#sh run int <interface number>
Building configuration...
Current configuration : 89 bytes
1
interface <interface number>
switchport mode trunk
rep segment < segment id>
rep fastmode
end
switch#
switch#sh run int <interface number>
Building configuration...
Current configuration : 89 bytes
Т
interface <interface number>
switchport mode trunk
rep segment <segment id>
rep fastmode
end
```

# REP ゼロタッチプロビジョニング

ルータやスイッチなどのネットワークデバイスをオンラインで展開して完全に機能させるに は、事前にかなりの量の手動による設定が必要です。ゼロタッチプロビジョニング(ZTP)テ クノロジーによってこれらのプロセスが自動化され、手動による設定を最小限に抑えるか、 まったく行うことなくネットワークデバイスを機能する状態へと立ち上げます。Cisco ネット ワークプラグアンドプレイ(PnP)および自動インストールデイゼロソリューションは、エ ンタープライズネットワークおよび産業用ネットワークを利用するお客様にシンプルかつセ キュアなユニファイド/統合オファリングを提供することで、既存ネットワーク向けの更新の プロビジョニングにおけるデバイスのロールアウトを簡易化します。ただし、Resilient Ethernet Protocol(REP)の設計方法により、PnP は REP をサポートしません。REP ZTP 機能が導入さ れる前は、デイゼロの REP リングプロビジョニングには手動による介入が必要でした。REP ZTP 機能によって REP LSL パケットに新しい Type-Length-Value(TLV)拡張が導入され、ゼ ロタッチテクノロジーを使用した REP リングの設定をサポートします。

### REP およびデイゼロ

ZTP を使用した一般的なスイッチの展開では、NVRAM にスタートアップ コンフィギュレー ションがないスイッチで Cisco Open Plug-n-Play (PnP) エージェントが起動し、DHCP 検出プ ロセスが開始されます。このプロセスでは、スイッチに必要な IP 設定を DHCP サーバーから 取得します。DHCP サーバーは、DHCP メッセージでベンダー固有のオプション 43 を使用し て追加情報を挿入するように設定できます。DHCP サーバーは、オプション 60と文字列「cisco pnp」を含む DHCP DISCOVER メッセージをスイッチから受信すると、要求元のスイッチに PnP サーバーの IP アドレスまたはホスト名を送信します。スイッチが DHCP 応答を受信する と、PnP エージェントは応答からオプション 43 を抽出して、PnP サーバーの IP アドレスまた はホスト名を取得します。次に、スイッチ上の PnP エージェントは、PnP サーバーと通信する ためにこの IP アドレスまたはホスト名を使用します。最後に、PnP サーバーは、プロビジョニ ングを完了するために必要なデイゼロ設定をスイッチにダウンロードします。

次の図は、REP ZTP を導入する前のデイゼロでの REP リングのプロビジョニング例を示して います。 図 5: REP リングへのエッジノードの追加

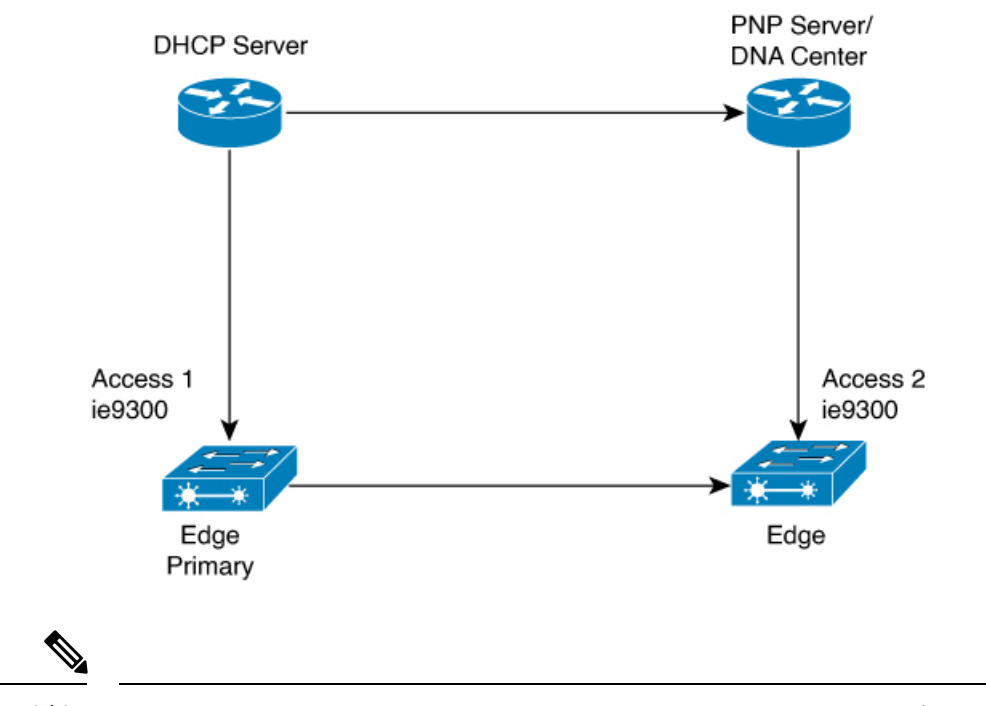

(注) DHCP サーバーと PnP サーバー/Cisco DNA センターは、REP リングには含まれていません。

プロビジョニングされるノードの最初のセットは、図内のAccess1とAccess2です。これらが REPリングの2つのエッジノードとなります。PnPではAccess1のプライマリエッジおよび Access2のセカンダリエッジとしてダウンリンクポートが設定されていることに注意してくだ さい。 図 6: 下流ノードの追加

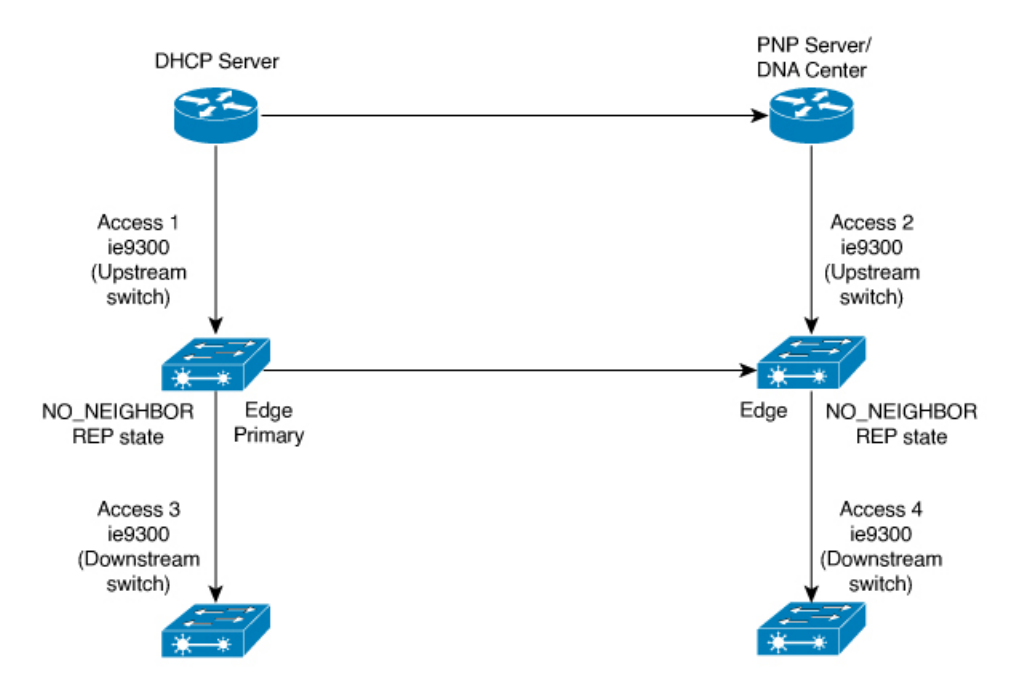

Access 3 または Access 4 のいずれかの電源がオンになると、REP エッジプライマリポートは REP プロトコルのネゴシエーションを開始し、ネイバーポートが REP 対応ポートではないこ とを検出します(スイッチは PnP のプロビジョニング後にのみ REP リングに追加されます。 前述のように、最初に DHCP サーバーに接続する必要があります)。上流スイッチポートに REP が設定され、下流スイッチが PnP でオンボードされると、REP ポートは REP ピアを検出 できないため、NO\_NEIGHBOR 状態になります。NO\_NEIGHBOR 状態では、REP でそのポー ト上のすべての VLAN がブロックされます。これは、REP 状態が NO\_NEIGHBOR であるた め、PnP スタートアップ VLAN 上の新しいスイッチから受信した DHCP ディスカバリメッセー ジが上流スイッチによって破棄されることを意味します。REP リングに追加されたすべての新 しいスイッチに対して、ブロックされたポートの同じシーケンスが継続します(次の図の Access 5 を参照)。

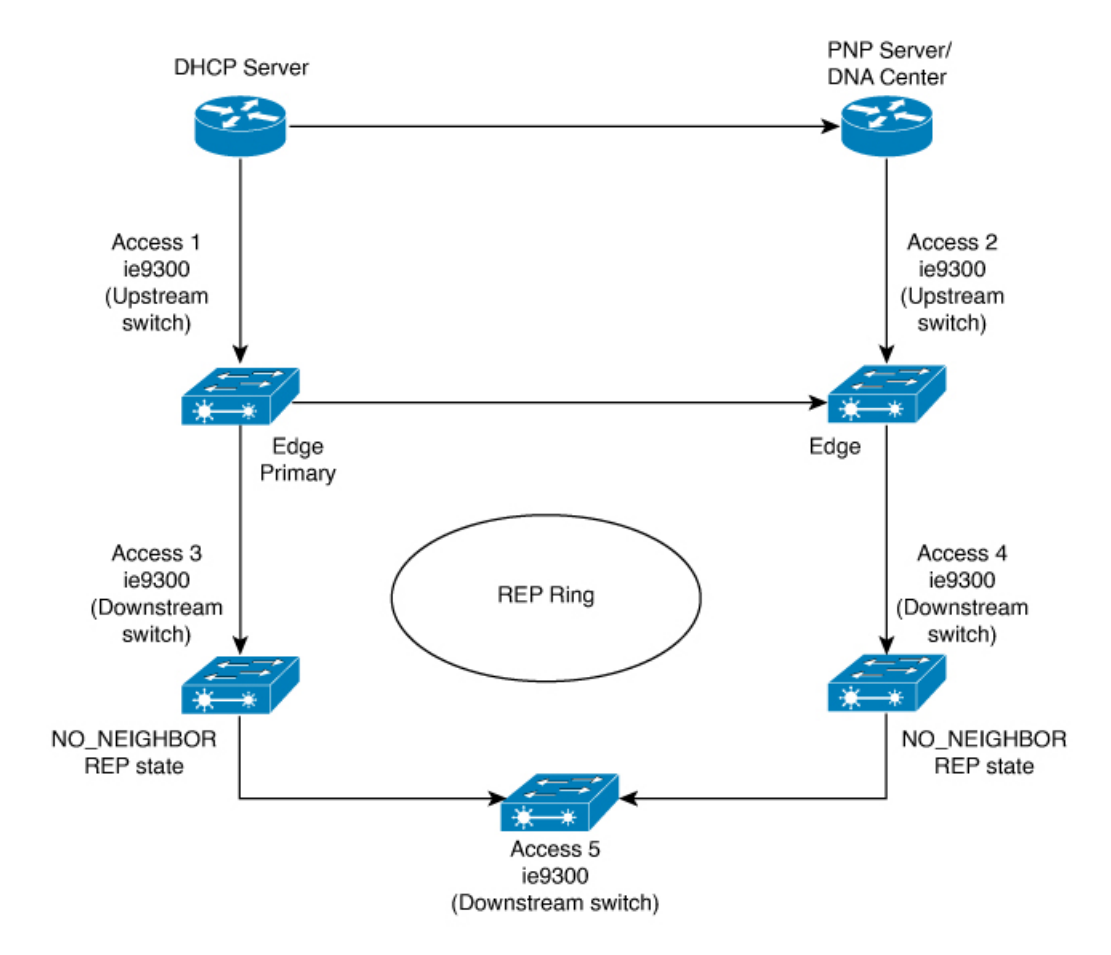

#### 図 7: NO\_NEIGHBOR の REP 状態

### REP ZTP の概要

REP ZTP 拡張機能では、上流スイッチと下流スイッチの両方がこの機能に対応している必要が あります。新しい下流スイッチの電源がオンになると、PNP/自動インストールが開始されま す。上流スイッチのインターフェイスが REP 用に設定されており、下流スイッチはデフォル トでは REP ではないため、下流スイッチへのインターフェイスはブロックされます(上流ス イッチは REP\_NO\_NEIGHBOR 状態です)。

上流スイッチのインターフェイスがブロックされていても、REPLSLパケットは下流スイッチ に送信されます。これは正常です。REP ZTP 機能の拡張により、下流スイッチは新しい TLV を使用して REP LSL パケットの送信を開始し、ネイバーが PNP プロビジョニングを試行して いることを上流スイッチに通知します。

上流スイッチが新しい TLV でこの REP LSL を読み取ると、PNP スタートアップ VLAN のイン ターフェイスのみがブロック解除されます。上流インターフェイスがメンバーになっている他 のすべての VLAN は、引き続きブロックされます。上流スイッチはこのインターフェイスの PNP スタートアップ VLAN 上でパケットを転送しているため、下流スイッチは PNP プロセス を完了できます。 この機能の目的は、新しいスイッチが手動による介入なしに REP リングに参加できるように することです。上流スイッチのインターフェイスは、下流スイッチが自身の設定を受信し、自 身のインターフェイスを REP 用に設定するまで、スタートアップ VLAN のブロックを解除し たままにします。PNP プロセスに障害が発生した場合、上流スイッチのインターフェイスは PNP スタートアップ VLAN をブロッキング状態に戻します。下流スイッチが受信した設定で インターフェイスが REP 用に設定されると、上流スイッチは PNP スタートアップ VLAN をブ ロッキング状態に戻します。

PnP スタートアップ VLAN のブロック解除を要求するために、新しい TLV を使用して REP LSL を送信する下流の動作は、スタートアップ コンフィギュレーションのないスイッチのデ フォルト動作です。PnP スタートアップ VLAN をブロック解除状態にするうえで、セキュリ ティ上の理由から、上流スイッチでは下流スイッチへのインターフェイスを明示的に有効にす る必要があります。インターフェイスレベルのコマンドは rep ztp-enable です。REP ZTP の設 定 (25 ページ)を参照してください。

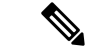

 (注) 上流スイッチは、複数のREPリングの一部として、複数の下流ネイバーに接続できます。PnP スタートアップ VLAN は、下流スイッチが接続されているインターフェイスでのみブロック 解除されます。

# Resilient Ethernet Protocol の設定

セグメントは、チェーンで相互接続されているポートの集合で、セグメント ID が設定されて います。REPセグメントを設定するには、REP 管理 VLAN を設定し(またはデフォルト VLAN 1を使用し)、次にインターフェイスコンフィギュレーションモードを使用してセグメントに ポートを追加します。2つのエッジポートをセグメント内に設定して、デフォルトで1つをプ ライマリエッジポート、もう1つをセカンダリエッジポートにします。1セグメント内のプ ライマリエッジポートは1つだけです。別のスイッチのポートなど、セグメント内で2つの ポートをプライマリエッジポートに設定すると、REP がそのうちのいずれかを選択してセグ メントのプライマリエッジポートとして機能させます。必要に応じて、STCN および VLAN 負荷分散が送信される場所を設定できます。

### REP のデフォルト設定

- REP はすべてのインターフェイス上で無効です。有効にする際に、エッジポートとして 設定されていなければインターフェイスは通常セグメントポートになります。
- REPを有効にする際に、STCNの送信タスクは無効で、すべてのVLANはブロックされ、 管理 VLAN は VLAN1になります。
- VLAN負荷分散が有効の場合、デフォルトは手動でのプリエンプションで、遅延タイマーは無効になっています。VLAN負荷分散が設定されていない場合、手動でのプリエンプション後のデフォルト動作は、プライマリエッジポートで全VLANがブロックとなります。

- REP Fast はデフォルトで無効になっています。
- REP ゼロタッチプロビジョニングは、グローバルレベルではデフォルトで有効に、イン ターフェイスレベルでは無効になっています。

### REP の設定ガイドラインと制限事項

REP の設定時には、次の注意事項に従ってください。

- ・まず1ポートの設定から始めて、セグメント数とブロックされたポートの数を最小限に抑 えるように隣接するポートを設定することを推奨します。
- 外部ネイバーが設定されておらずセグメント内では3つ以上のポートに障害が発生した場合、1ポートがデータ経路用の転送状態になり、設定中の接続性の維持に役立ちます。

show interfaces repコマンド出力では、このポートのポート役割は「Fail Logical Open」と 表示され、他の障害ポートのポート役割は「Fail No Ext Neighbor」と表示されます。障害 ポートの外部ネイバーが設定されている場合、ポートは代替ポート状態に移行して、代替 ポート選択メカニズムに基づいて最終的にオープン状態になるか、代替ポートのままにな ります。

- REP ポートは、レイヤ 2 IEEE 802.1Q またはトランクポートのいずれかにする必要があり ます。
- ・同じ許可 VLAN のセットでセグメント内のすべてのトランク ポートを設定することを推 奨します。
- SSH または Telnet 接続を通じて REP を設定する際には注意してください。これは、別の REP インターフェイスがブロック解除のメッセージを送信するまで、REP はすべての VLANをブロックするためです。同じインターフェイス経由でルータにアクセスする SSH または Telnet セッションで REP を有効にすると、ルータへの接続が失われることがあり ます。
- ・同じセグメントやインターフェイスで REP と STP を実行することはできません。
- STP ネットワークを REP セグメントに接続する場合、接続はセグメントエッジであることを確認してください。エッジで実行されていないSTP 接続は、REP セグメントでは STP が実行されないため、ブリッジング ループが発生する可能性があります。すべての STP BPDUは、REP インターフェイスで廃棄されます。
- REP がスイッチの2ポートで有効の場合、両方のポートが通常セグメントポートまたは エッジポートである必要があります。REP ポートは以下の規則に従います。
  - 同じ REP セグメントに属することができるスイッチ上のポートは2つだけです。
  - ・セグメント内にスイッチ上の1ポートだけが設定されている場合、そのポートがエッジポートとなります。
  - ・同じセグメント内に属するスイッチに2つのポートがある場合、両方のポートがエッジポートであるか、両方のポートが通常セグメントポートであるか、一方が通常ポー

トでもう一方が非ネイバー エッジ ポートである必要があります。一つのスイッチ上 のエッジ ポートと通常セグメント ポートが同じセグメントに属することはできません。

- ・スイッチ上の2ポートが同じセグメントに属していて、1つがエッジポートとして設定され、もう1つが通常セグメントポートに設定されている場合(設定ミス)、エッジポートは通常セグメントポートとして扱われます。
- •REPインターフェイスはブロックされた状態になり、ブロック解除しても安全になるまで ブロックされた状態のままでいます。突然の接続切断を避けるために、このステータスを 認識しておく必要があります。
- REP はネイティブ VLAN 上においてすべての LSL PDU をタグなしフレームで送信します。シスコマルチキャストアドレスに送信された BPA メッセージは、管理 VLAN で送信されます。これはデフォルトで VLAN 1 です。
- ネイバーからの hello が受信されないままどのくらいの時間が経過すると REP インターフェイスがダウンするかを設定できます。rep lsl-age-timer インターフェイスコンフィギュレーション コマンドを使用して、120 ~ 10000 ミリ秒の時間を設定します。次に、LSL Hello タイマーはエージング タイマーの値を 3 で割った値に設定されます。通常の動作では、ピア スイッチのエージング タイマーが満了になって hello メッセージが確認されるまでに LSL hello が 3 回送信されます。rep lsl-age-timer は、非 REP Fast 銅線ギガビットインターフェイスにのみ使用します。他のすべてのインターフェイスでは、rep lsl-age-timer を使用するメリットがありません。
  - EtherChannel ポート チャネル インターフェイスでは、1000 ミリ秒未満の LSL エージ ング タイマー値はサポートされていません。ポート チャネルで 1000 ミリ秒未満の値 を設定しようとすると、エラーメッセージが表示されてコマンドが拒否されます。
  - **lsl-age-timer** は、通常のリンクダウン検出がコンバージェンス時間に対して遅すぎる 場合に使用することを目的としています。

FastEthernet 接続と光ファイバ接続には、**lsl-age-timer** は必要ありません。ギガビット 銅線では、**lsl-age-timer** の代わりに REP Fast を使用できます。

- REP ポートは、次のポート タイプのいずれかに設定できません。
  - •スイッチド ポート アナライザ (SPAN) 宛先ポート
  - ・トンネル ポート
  - •アクセスポート
- REP は EtherChannel でサポートされていますが、EtherChannel に属する個別のポートでは サポートされません。
- •スイッチは、最大4つのREPセグメントと3つのREPFastセグメントをサポートします。
- REP リングのサイズに制限はありません。REP リングサイズが 20 ノードを超えると、目 的のコンバージェンスに到達できない場合があります。

REP Fast の設定時には、次の注意事項に従ってください。

- ・この機能を有効にするには、リンクの両端でREP Fastを設定しなければなりません。
- REPセグメントには、ギガビット光ファイバとギガビット銅線を混在させることができます。ギガビット銅線インターフェイスに REP Fast がある場合、単一障害からのコンバージェンスに必要な 50 ミリ秒の要件を達成できます。REP Fast は一つの REP セグメント内に混在、すなわち一部のインターフェイスのみを REP Fast にすることができます。
- 次の制限事項に注意してください。
  - ・最大3つのREP セグメントでREP Fast を有効にできます。
  - MAC Sec はサポートされていません。
  - オーバースタックはサポートされていません。
  - EtherChannel を介した REP Fast はサポートされていません。

### REP ZTP 設定時の注意事項

- REP ZTP では、Cisco Catalyst IE9300 高耐久性シリーズ スイッチに PnP 機能が存在する必要があります。
- NO\_NEIGHBOR 状態での REP の動作は、Cisco IOS XE 17.14.1 以降で変更されています。
   NO\_NEIGHBOR 状態でのポート転送動作のこの一時的な状態変化により、DHCP 要求メッセージが DHCP サーバーに到達し、新しいスイッチの PnP プロビジョニングがブロック 解除されます。PnP の完了後に REP 状態機械に影響が出ることはありません。
- NO\_NEIGHBOR 状態での REP の動作の変更は、Cisco IOS XE 17.14.1 以降の REP ゼロタッ チプロビジョニング(ZTP) にのみ適用されます。PnP 機能が存在しない場合、通常の REP 機能は期待どおりに動作します。
- REP ZTP 機能は、ファイバアップリンクポートで REP bpduleak/ネゴシエートされた機能 と共存します。
- REP ZTP 機能は、EtherChannel が下流のインターフェイスにデフォルトで存在しないため、上流スイッチのEtherChannel インターフェイスではデイゼロ向けに使用できません。
   REP ZTP は、物理インターフェイスでのみ機能します。
- REP ZTP は、銅線(ダウンリンク)インターフェイスと光ファイバ(アップリンク)イン ターフェイスの両方でサポートされます。
- REP ZTP は、REP ZTP によるサポートを要求する Cisco IOS XE を実行している他の IE ス イッチング製品とのみ相互運用できます。

### REP 管理 VLAN の設定

リンク障害メッセージ、および負荷分散時の VLAN ブロッキング通知によって作成される遅 延を回避するため、REP はハードウェア フラッド レイヤ(HFL)で通常のマルチキャストア ドレスにパケットをフラッディングします。これらのメッセージは REP セグメントだけでは なくネットワーク全体にフラッディングされます。管理 VLAN を設定することで、これらの メッセージのフラッディングを制御できます。

REP 管理 VLAN を設定する場合、次の注意事項に従ってください。

- ・管理 VLAN を設定しない場合、デフォルトは VLAN 1 です。
- すべてのセグメントに対し1つの管理 VLAN をスイッチで設定できます。
- 管理 VLAN は RSPAN VLAN になりません。

REP 管理 VLAN を設定するには、特権 EXEC モードで次の手順を実行します。

#### 手順の概要

- 1. enable
- 2. configure terminal
- 3. rep admin vlan vlan-id
- 4. end
- 5. show interface [interface-id] rep detail
- 6. copy running-config startup config

#### 手順の詳細

|       | コマンドまたはアクション                                              | 目的                                              |
|-------|-----------------------------------------------------------|-------------------------------------------------|
| ステップ1 | enable                                                    | 特権 EXEC モードを有効にします。                             |
|       | 例:                                                        | パスワードを入力します(要求された場合)。                           |
|       | Device> enable                                            |                                                 |
| ステップ2 | configure terminal                                        | グローバル コンフィギュレーション モードを開始                        |
|       | 例:                                                        | します。                                            |
|       | Device# configure terminal                                |                                                 |
| ステップ3 | rep admin vlan vlan-id                                    | 管理 VLAN を指定します。範囲は 2 ~ 4094 です。                 |
|       | 例:                                                        | 管理 VLAN をデフォルトの1に設定するには、no                      |
|       | Device(config)# <b>rep admin vlan 2</b>                   | rep admin vlan グローバル コンフィギュレーション<br>コマンドを入力します。 |
| ステップ4 | end                                                       | グローバル コンフィギュレーション モードを終了                        |
|       | 例:                                                        | し、特権 EXEC モードに戻ります。                             |
|       | Device(config)# <b>end</b>                                |                                                 |
| ステップ5 | show interface [interface-id] rep detail                  | (任意)REP インターフェイスの設定を検証しま                        |
|       | 例:                                                        | す。                                              |
|       | Device# show interface gigabitethernet1/0/1 rep<br>detail |                                                 |

|       | コマンドまたはアクション                               | 目的                      |
|-------|--------------------------------------------|-------------------------|
| ステップ6 | copy running-config startup config         | (任意)スイッチスタートアップコンフィギュレー |
|       | 例:                                         | ションファイルに設定を保存します。       |
|       | Device# copy running-config startup config |                         |

# REP インターフェイスの設定

REPを設定する場合、各セグメントインターフェイスで REPを有効にして、セグメント ID を 指定します。このタスクは必須で、他の REP 設定の前に実行する必要があります。また、各 セグメントにプライマリおよびセカンダリエッジポートを設定する必要があります。それ以 外の手順はすべてオプションです。

インターフェイスで REP を有効にし、設定するには、次の手順を実行します。

#### 手順の概要

- 1. enable
- **2**. configure terminal
- **3. interface** *interface-id*
- 4. switchport mode trunk
- 5. rep segment *segment-id* [edge [no-neighbor] [primary]] [preferred]
- 6. rep stcn {interface interface id | segment id-list | stp}
- 7. rep block port {id *port-id* | *neighbor-offset* | preferred} vlan {*vlan-list* | all}
- 8. rep preempt delay seconds
- 9. rep lsl-age-timer value
- 10. end
- **11.** show interface [*interface-id*] rep [detail]
- **12**. copy running-config startup-config

#### 手順の詳細

|       | コマンドまたはアクション                                              | 目的                           |
|-------|-----------------------------------------------------------|------------------------------|
| ステップ1 | enable                                                    | 特権 EXEC モードを有効にします。          |
|       | 例:                                                        | パスワードを入力します(要求された場合)。        |
|       | Device> enable                                            |                              |
| ステップ2 | configure terminal                                        | グローバル コンフィギュレーション モードを開始     |
|       | 例:                                                        | します。                         |
|       | Device# configure terminal                                |                              |
| ステップ3 | interface interface-id                                    | インターフェイスを指定し、インターフェイス コ      |
|       | 例:                                                        | ンフィギュレーション モードを開始します。イン      |
|       | <pre>Device(config)# interface gigabitethernet1/0/1</pre> | ダーノェイスは物理レイヤ2インダーフェイスまた <br> |

I

|       | コマンドまたはアクション                                                                 | 目的                                                                                                    |
|-------|------------------------------------------------------------------------------|----------------------------------------------------------------------------------------------------|
|       |                                                                              | はポート チャネル (論理インターフェイス) に設<br>定できます。                                                                                                    |
| ステップ4 | <pre>switchport mode trunk 例: Device(config-if)# switchport mode trunk</pre> | インターフェイスをレイヤ2トランク ポートとし<br>て設定します。                                                                                                    |
| ステップ5 | rep segment segment-id [edge [no-neighbor]<br>[primary]] [preferred]<br>例:   | インターフェイス上で REP を有効にして、セグメ<br>ント番号を特定します。指定できるセグメント ID<br>の範囲は1~1024 です。                                                                                                    |
|       | <pre>Device(config-if)# rep segment 1 edge no-neighbor primary</pre>         | <ul> <li>(注) 各セグメントに1つのブライマリエッジ<br/>ポートを含めて、2つのエッジポートを設<br/>定する必要があります。</li> </ul>                                                                                                    |
|       |                                                                              | これらの任意のキーワードは利用可能です。                                                                                                    |
|       |                                                                              | <ul> <li>(任意) edge:エッジポートとしてポートを設定します。各セグメントにあるエッジポートは2つだけです。primaryキーワードなしでedgeキーワードを入力すると、ポートがセカンダリエッジポートとして設定されます。</li> </ul>                                                                                                 |
|       |                                                                              | •(任意)primary:プライマリエッジポート<br>(VLAN 負荷分散を設定できるポート)とし<br>てポートを設定します。                                                                                                    |
|       |                                                                              | <ul> <li>(任意) no-neighbor:外部 REP ネイバーを持たないエッジポートとしてポートを設定します。ポートはエッジポートのすべてのプロパティを継承し、エッジポートの場合と同様にプロパティを設定できます。</li> </ul>                                                                                                    |
|       |                                                                              | <ul> <li>(注) 各セグメントにあるプライマリエッジポートは1つだけですが、2つの異なるスイッチにエッジポートを設定して primary キーワードを両方のスイッチに入力しても、その設定は有効です。ただし、REP ではセグメントプライマリエッジポートとして1つのポートだけが選択されます。特権EXECモードで show rep topology コマンドを入力すると、セグメントのプライマリエッジポートを特定できます。</li> </ul> |

|               | コマンドまたはアクション                                                                                                    | 目的                                                                                                    |
|---------------|----------------------------------------------------------------------------------------------------|----------------------------------------------------------------------------------------------------|
|               |                                                                                                    | <ul> <li>(任意) preferred:ポートが優先代替ポート<br/>であるか、VLAN 負荷分散の優先ポートであ<br/>るかを示します。</li> </ul>                                                                                            |
|               |                                                                                                    | <ul> <li>(注) ポートを優先に設定しても、代替ポートになるとは限りません。同等に可能性のあるポートよりやや可能性が高くなるだけです。</li> <li>通常、前に障害が発生したポートが、代替ポートとなります。</li> </ul>                                                          |
| ステップ6         | rep stcn {interface interface id   segment id-list   stp}<br>例 ·                                                                                                   | (任意)STCN を送信するようにエッジ ポートを<br>設定します。                                                                                                    |
|               | Device(config-if)# rep stcn segment 25-50                                                                                                    | <ul> <li>interface interface-id:物理インターフェイスまたはポートチャネルを指定して、STCNを受け取ります。</li> </ul>                                                                                                 |
|               |                                                                                                    | <ul> <li>segment <i>id-list</i>: STCN を受け取る1つ以上のセ<br/>グメントを特定します。有効な範囲は1~1024<br/>です。</li> </ul>                                                                                  |
|               |                                                                                                    | ・stp:STCNをSTPネットワークに送信します。                                                                                                    |
|               |                                                                                                    | (注) STCN を STP ネットワークに送信するため<br>に rep stcn stp コマンドを設定する場合は、<br>スパニング ツリー (MST) モードがネイ<br>バーなしのエッジノード上に必要です。                                                                      |
| ステップ <b>1</b> | rep block port {id port-id   neighbor-offset   preferred}<br>vlan {vlan-list   all}<br>例:<br>Device (config-if) # rep block port id<br>0009001818D68700 vlan 1-100 | <ul> <li>(任意) プライマリエッジポートに VLAN 負荷分散を設定して、3 つの方法のいずれかを使用して</li> <li>REP 代替ポートを特定し(id port-id、</li> <li>neighbor_offset、preferred)、代替ポートでブロックされるように VLAN を設定します。</li> </ul>        |
|               |                                                                                                    | <ul> <li>id <i>port-id</i>: ポート ID で代替ポートを特定します。セグメント内の各ポートにポート ID が自動的に生成されます。show interface <i>type number</i> rep [detail] 特権 EXEC コマンドを入力し、インターフェイスポート ID を表示できます。</li> </ul> |
|               |                                                                                                    | <ul> <li>neighbor_offset:エッジポートからの下流ネイバーとして代替ポートを特定するための番号。有効範囲は-256~256で、負数はセカンダリエッジポートからの下流ネイバーを示します。</li> <li>のの値は無効です。-1を入力すると、セカンダ</li> </ul>                                |

|               | コマンドまたはアクション                                                               | 目的                                                                                                    |
|---------------|----------------------------------------------------------------------------|----------------------------------------------------------------------------------------------------|
|               |                                                                            | リエッジポートを代替ポートとして識別しま<br>す。                                                                                                  |
|               |                                                                            | <ul> <li>(注) プライマリエッジポート(オフセット番号</li> <li>1) に rep block port コマンドを入力するので、代替ポートを特定するのにオフセット</li> <li>値1は入力できません。</li> </ul> |
|               |                                                                            | <ul> <li>preferred: すでに VLAN 負荷分散の優先代替<br/>ポートとして指定されている通常セグメント<br/>ポートを選択します。</li> </ul>                                   |
|               |                                                                            | • vlan vlan-list : 1 つの VLAN または VLAN の範<br>囲をブロックします。                                                                      |
|               |                                                                            | • vlan all : すべての VLAN をブロックします。                                                                                            |
|               |                                                                            | (注) REP プライマリエッジポート上にだけこの<br>コマンドを入力します。                                                                                    |
| ステップ8         | rep preempt delay seconds                                                  | (任意)プリエンプション遅延時間を設定します。                                                                                                    |
|               | 例:<br>Device(config-if)# rep preempt delay 100                             | ・リンク障害が発生して復旧した後に、VLAN<br>負荷分散を自動的に発動するには、このコマン<br>ドを使用します。                                                                 |
|               |                                                                            | <ul> <li>遅延時間の範囲は 15 ~ 300 秒です。デフォルトは、遅延時間のない手動によるプリエンプションです。</li> </ul>                                                    |
|               |                                                                            | (注) REP プライマリエッジポート上にだけこの<br>コマンドを入力します。                                                                                    |
| ステップ <b>9</b> | rep lsl-age-timer value<br>例:<br>Device(config-if)# rep lsl-age-timer 2000 | (任意) ネイバーからの hello が受信されないまま<br>どのくらいの時間(ミリ秒)が経過すると REP イ<br>ンターフェイスがダウンするかを設定します。                                          |
|               |                                                                            | 指定できる範囲は 120 ~ 10000 ミリ秒(40 ミリ秒<br>単位)です。デフォルト値は 5000 ミリ秒(5 秒)<br>です。                                                       |

|                | コマンドまたはアクション                                           | 目的                                                                                                    |
|----------------|--------------------------------------------------------|----------------------------------------------------------------------------------------------------|
|                |                                                        | <ul> <li>(注)</li> <li>EtherChannel ポート チャネル インター<br/>フェイスでは、1000 ミリ秒未満の LSL<br/>エージング タイマー値はサポートされ<br/>ていません。</li> </ul> |
|                |                                                        | <ul> <li>リンクのフラップを避けるため、リン<br/>クの両方のポートに同じLSL エージが<br/>設定されていることを確認します。</li> </ul>                                       |
| ステップ10         | end                                                    | グローバル コンフィギュレーション モードを終了                                                                                                 |
|                | 例:                                                     | し、特権 EXEC モードに戻ります。                                                                                                    |
|                | Device(config-if)# <b>end</b>                          |                                                                                                    |
| ステップ 11        | show interface [interface-id] rep [detail]             | (任意)REP インターフェイスの設定を表示しま                                                                                                 |
|                | 例:                                                     | す。                                                                                                    |
|                | Device# show interface gigabitethernet1/0/1 rep detail |                                                                                                    |
| ステップ <b>12</b> | copy running-config startup-config                     | (任意) スイッチスタートアップコンフィギュレー                                                                                                 |
|                | 例:                                                     | ション ファイルに設定を保存します。                                                                                                    |
|                | Device# copy running-config startup-config             |                                                                                                    |

# VLAN 負荷分散の手動によるプリエンプションの設定

プライマリエッジポートで **rep preempt delay** *seconds* インターフェイス コンフィギュレーショ ンコマンドを入力してプリエンプション遅延時間を設定しない場合、デフォルトでは手動によ り当該セグメントの VLAN 負荷分散を発動します。手動で VLAN 負荷分散をプリエンプトす る前に、他のすべてのセグメント設定が完了しているかどうか確認してください。**rep preempt delay segment** *segment-id* コマンドを入力すると、プリエンプションによってネットワークが中 断する可能性があるため、コマンド実行前に確認メッセージが表示されます。

| - |    |
|---|----|
| - | 加去 |
| Ŧ |    |
|   | 川民 |

|               | コマンドまたはアクション                                                                         | 目的                         |
|---------------|--------------------------------------------------------------------------------------|----------------------------|
| ステップ1         | enable                                                                               | 特権 EXEC モードを有効にします。        |
|               | 例:                                                                                   | パスワードを入力します(要求された場合)。      |
|               | Device> enable                                                                       |                            |
| ステップ <b>2</b> | rep preempt segment segment-id                                                       | 手動により、セグメント上の VLAN 負荷分散を発動 |
|               | 例:                                                                                   | します。                       |
|               | Device# <b>rep preempt segment 100</b><br>The command will cause a momentary traffic | 実行前にコマンドを確認する必要があります。      |

|       | コマンドまたはアクション                                            | 目的                    |
|-------|---------------------------------------------------------|-----------------------|
|       | disruption.<br>Do you still want to continue? [confirm] |                       |
| ステップ3 | show rep topology segment segment-id                    | (任意)REPトポロジの情報を表示します。 |
|       | 例:                                                      |                       |
|       | Device# show rep topology segment 100                   |                       |
| ステップ4 | end                                                     | 特権 EXEC モードを終了します。    |
|       | 例:                                                      |                       |
|       | Device# <b>end</b>                                      |                       |

# REP の SNMP トラップ設定

REP 固有のトラップを送信して、簡易ネットワーク管理プロトコル (SNMP) サーバーにリン クの動作状態の変更およびすべてのポートの役割変更を通知するようにルータを設定できま す。

手順

|       | コマンドまたはアクション                                      | 目的                                                                                |
|-------|---------------------------------------------------|-----------------------------------------------------------------------------------|
| ステップ1 | enable                                            | 特権 EXEC モードを有効にします。                                                               |
|       | 例:                                                | パスワードを入力します(要求された場合)。                                                             |
|       | Device> enable                                    |                                                                                   |
| ステップ2 | configure terminal                                | グローバル コンフィギュレーション モードを開始                                                          |
|       | 例:                                                | します。                                                                              |
|       | Device# configure terminal                        |                                                                                   |
| ステップ3 | snmp mib rep trap-rate value                      | スイッチでREPトラップの送信を有効にして、1秒                                                          |
|       | 例:                                                | あたりのトラップの送信数を設定します。                                                               |
|       | Device(config)# <b>snmp mib rep trap-rate 500</b> | •1 秒あたりのトラップの送信数を入力します。<br>範囲は0~1000です。デフォルトは0(制限な<br>し、発生するたびにトラップが送信される)で<br>す。 |
| ステップ4 | end                                               | 特権 EXEC モードに戻ります。                                                                 |
|       | 例:                                                |                                                                                   |
|       | Device(config)# <b>end</b>                        |                                                                                   |
| ステップ5 | show running-config                               | (任意)実行コンフィギュレーションを表示しま                                                            |
|       | 例:                                                | す。これを使用して REP トラップコンフィギュレー                                                        |
|       | Device# show running-config                       | ンヨンを倾趾でさます。<br>                                                                   |

|       | コマンドまたはアクション                               | 目的                      |
|-------|--------------------------------------------|-------------------------|
| ステップ6 | copy running-config startup-config         | (任意)スイッチスタートアップコンフィギュレー |
|       | 例:                                         | ション ファイルに設定を保存します。      |
|       | Device# copy running-config startup-config |                         |

### REP ZTP の設定

REP ZTP を設定するには、グローバルレベルおよびインターフェイスレベルで有効または無効 にします。デフォルトの状態は、次のとおりです。

- ・グローバルレベル:有効
- •インターフェイスレベル:無効

下流デバイスに接続されている上流デバイスインターフェイスのインターフェイスレベルで、 この機能を明示的に有効にする必要があります。有効にすると、そのインターフェイスだけが 下流スイッチから通知を受信し、PnPスタートアップVLANをブロックまたはブロック解除し ます。

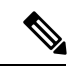

- (注) DNACまたはPNPサーバーの設定を適用する場合、ユーザーはこのCLI設定を設定テンプレートに明示的に追加して、機能を有効にする必要があります。
- ステップ1 グローバル コンフィギュレーション モードを開始します。

Switch# configure terminal

ステップ2 REP ZTP をグローバルに有効にします。

Switch(config)# rep ztp

REP ZTP を無効にするには、switch (config) # no rep ztp コマンドの no 形式を使用します。

**ステップ3** 下流デバイスに接続されている上流デバイスインターフェイスで、インターフェイス コンフィギュレー ション モードを開始します。

Switch(config) # interface <interface-name>

ステップ4 インターフェイスで REP ZTP を有効にします。

Switch(config-if) #rep ztp-enable

インターフェイスで REP ZTP を無効にするには、switch(config-if)#no rep ztp-enable コマンドの no 形 式を使用します。

#### 例

次に、下流デバイスに接続されている上流デバイスインターフェイスでREPZTP機能 を有効にするために必要な最小設定の例を示します。

```
Switch#show running-config interface gigabitEthernet 1/0/1
Building configuration...
```

```
Current configuration : 93 bytes !
interface GigabitEthernet1/0/1
switchport mode trunk
rep segment 100
rep ztp-enable
end
```

# Resilient Ethernet Protocol 設定の監視

次の例では、**show interface** [*interface-id*] **rep** [**detail**] コマンドの出力を示します。この表示では、アップリンクポートの REP 設定とステータスを示します。

```
Device# show interfaces GigabitEthernet1/0/4 rep detail
```

GigabitEthernet1/0/4 REP enabled Segment-id: 3 (Primary Edge) PortID: 03010015FA66FF80 Preferred flag: No Operational Link Status: TWO WAY Current Key: 02040015FA66FF804050 Port Role: Open Blocked VLAN: <empty> Admin-vlan: 1 REP-ZTP Status: Disabled Preempt Delay Timer: disabled Configured Load-balancing Block Port: none Configured Load-balancing Block VLAN: none STCN Propagate to: none LSL PDU rx: 999, tx: 652 HFL PDU rx: 0, tx: 0 BPA TLV rx: 500, tx: 4 BPA (STCN, LSL) TLV rx: 0, tx: 0 BPA (STCN, HFL) TLV rx: 0, tx: 0 EPA-ELECTION TLV rx: 6, tx: 5 EPA-COMMAND TLV rx: 0, tx: 0 EPA-INFO TLV rx: 135, tx: 136

次の例では、show interface [*interface-id*] rep [detail] コマンドの出力を示します。この表示では、ダウンリンクポートの REP 設定とステータスを示します。

Device#show interface GigabitEthernet1/0/5 rep detail GigabitEthernet1/0/5 REP enabled Segment-id: 1 (Segment) PortID: 019B380E4D9ACAC0 Preferred flag: No Operational Link Status: NO\_NEIGHBOR

Current Key: 019B380E4D9ACAC0696B Port Role: Fail No Ext Neighbor Blocked VLAN: 1-4094 Admin-vlan: 1 REP-ZTP Status: Disabled Preempt Delay Timer: 100 sec LSL Ageout Timer: 2000 ms LSL Ageout Retries: 5 Configured Load-balancing Block Port: 09E9380E4D9ACAC0 Configured Load-balancing Block VLAN: 1-100 STCN Propagate to: segment 25 LSL PDU rx: 292, tx: 340 HFL PDU rx: 0, tx: 0 BPA TLV rx: 0, tx: 0 BPA (STCN, LSL) TLV rx: 0, tx: 0 BPA (STCN, HFL) TLV rx: 0, tx: 0 EPA-ELECTION TLV rx: 0, tx: 0 EPA-COMMAND TLV rx: 0, tx: 0 EPA-INFO TLV rx: 0, tx: 0

次の例では、show rep topology [segment segment-id] [archive ] [detail] コマンドを示 します。この表示では、すべてのセグメントの REP トポロジ情報を示します。

Device# show rep topology

| REP Segment I |          |       |      |
|---------------|----------|-------|------|
| BridgeName    | PortName | Edge  | Role |
|               |          |       |      |
| 10.64.106.63  | Gi1/0/4  | Pri   | Open |
| 10.64.106.228 | Gi1/0/4  |       | Open |
| 10.64.106.228 | Gi1/0/3  |       | Open |
| 10.64.106.67  | Gi1/0/3  |       | Open |
| 10.64.106.67  | Gi1/0/4  |       | Alt  |
| 10.64.106.63  | Gi1/0/4  | Sec   | Open |
| REP Segment 3 |          |       |      |
| BridgeName    | PortName | Edge  | Role |
|               |          |       |      |
| 10.64.106.63  | Gi1/011  | Pri ( | Dpen |
| SVT 3400 2    | Gi1/0/3  |       | Open |
| SVT 3400 2    | Gi1/0/4  |       | Open |
| 10.64.106.68  | Gi1/0/2  |       | Open |
| 10.64.106.68  | Gi1/0/1  |       | Open |
| 10.64.106.63  | Gi1/0/2  | Sec   | Alt  |
|               |          |       |      |

### REP ZTP ステータスの表示

インターフェイスで REP ZTP の状態を確認するには、show コマンドを使用します。次の例で は、インターフェイス GigabitEthernet 1/0/1 でこの機能を無効にし、インターフェイス GigabitEthernet 1/0/2 で有効にしています。pnp\_startup\_vlan のステータスは「Blocked」です。

```
ステップ1 特権 EXEC モードで、次のように入力します。
```

show interfaces rep detail

#### 例:

GigabitEthernet1/0/1 REP enabled Segment-id: 100 (Segment) PortID: 00016C13D5AC4320 Preferred flag: No Operational Link Status: TWO WAY Current Key: 00026C13D5AC43209DAB Port Role: Open Blocked VLAN: <empty> Admin-vlan: 1 REP-ZTP Status: Disabled REP Segment Id Auto Discovery Status: Enabled REP Segment Id Type: Manual Preempt Delay Timer: disabled LSL Ageout Timer: 5000 ms LSL Ageout Retries: 5 Configured Load-balancing Block Port: none Configured Load-balancing Block VLAN: none STCN Propagate to: none LSL PDU rx: 382, tx: 297 HFL PDU rx: 0, tx: 0 BPA TLV rx: 1, tx: 19 BPA (STCN, LSL) TLV rx: 0, tx: 0 BPA (STCN, HFL) TLV rx: 0, tx: 0 EPA-ELECTION TLV rx: 95, tx: 0 EPA-COMMAND TLV rx: 0, tx: 0 EPA-INFO TLV rx: 95, tx: 95 GigabitEthernet1/0/2 REP enabled Segment-id: 100 (Segment) PortID: 00026C13D5AC4320 Preferred flag: No Operational Link Status: NO NEIGHBOR Current Key: 00026C13D5AC43209DAB Port Role: Fail No Ext Neighbor Blocked VLAN: 1-4094 Admin-vlan: 1 **REP-ZTP Status: Enabled** REP-ZTP PnP Status: Unknown REP-ZTP PnP Vlan: 1 REP-ZTP Port Status: Blocked REP Segment Id Auto Discovery Status: Enabled REP Segment Id Type: Manual Preempt Delay Timer: disabled LSL Ageout Timer: 5000 ms LSL Ageout Retries: 5 Configured Load-balancing Block Port: none Configured Load-balancing Block VLAN: none STCN Propagate to: none LSL PDU rx: 11, tx: 11 HFL PDU rx: 0, tx: 0 BPA TLV rx: 0, tx: 0 BPA (STCN, LSL) TLV rx: 0, tx: 0 BPA (STCN, HFL) TLV rx: 0, tx: 0 EPA-ELECTION TLV rx: 0, tx: 0 EPA-COMMAND TLV rx: 0, tx: 0 EPA-INFO TLV rx: 0, tx: 0

ステップ2 show コマンドを再度使用して、pnp\_startup\_vlan のステータスを表示します。

下流デバイスが起動すると、接続された上流スイッチインターフェイスに通知を送信し、pnp\_startup\_vlan のブロックを解除して DHCP IP アドレスを取得します。さらに、PNP サーバーまたは DNAC との通信も 確立します。show コマンドを実行すると、ステータスが「Unblocked」と表示されます。

次に示す上流スイッチの syslog では、ポートの FWD および BLK について通知しています。PnP によって コンソールが制御され、コンソールで syslog を出力できないため、下流スイッチに syslog はありません。

REP-6-ZTPPORTFWD: Interface GigabitEthernet1/0/2 moved to forwarding on ZTP notification

REP-6-ZTPPORTBLK: Interface GigabitEthernet1/0/2 moved to blocking on ZTP notification

#### 例:

Switch#show interfaces rep detail REP enabled GigabitEthernet1/0/1 Segment-id: 100 (Segment) PortID: 00016C13D5AC4320 Preferred flag: No Operational Link Status: TWO WAY Current Key: 00026C13D5AC43209DAB Port Role: Open Blocked VLAN: <empty> Admin-vlan: 1 REP-ZTP Status: Disabled REP Segment Id Auto Discovery Status: Enabled REP Segment Id Type: Manual Preempt Delay Timer: disabled LSL Ageout Timer: 5000 ms LSL Ageout Retries: 5 Configured Load-balancing Block Port: none Configured Load-balancing Block VLAN: none STCN Propagate to: none LSL PDU rx: 430, tx: 358 HFL PDU rx: 0, tx: 0 BPA TLV rx: 1, tx: 67 BPA (STCN, LSL) TLV rx: 0, tx: 0 BPA (STCN, HFL) TLV rx: 0, tx: 0 EPA-ELECTION TLV rx: 107, tx: 0 EPA-COMMAND TLV rx: 0, tx: 0 EPA-INFO TLV rx: 107, tx: 108 GigabitEthernet1/0/2 REP enabled Segment-id: 100 (Segment) PortID: 00026C13D5AC4320 Preferred flag: No Operational Link Status: NO NEIGHBOR Current Key: 00026C13D5AC43209DAB Port Role: Fail No Ext Neighbor Blocked VLAN: 1-4094 Admin-vlan: 1 REP-ZTP Status: Enabled REP-ZTP PnP Status: In-Progress REP-ZTP PnP Vlan: 69 REP-ZTP Port Status: Unblocked REP Segment Id Auto Discovery Status: Enabled REP Segment Id Type: Manual Preempt Delay Timer: disabled LSL Ageout Timer: 5000 ms

LSL Ageout Retries: 5 Configured Load-balancing Block Port: none Configured Load-balancing Block VLAN: none STCN Propagate to: none LSL PDU rx: 32, tx: 40 HFL PDU rx: 0, tx: 0 BPA TLV rx: 0, tx: 0 BPA (STCN, LSL) TLV rx: 0, tx: 0 BPA (STCN, HFL) TLV rx: 0, tx: 0 EPA-ELECTION TLV rx: 0, tx: 0 EPA-COMMAND TLV rx: 0, tx: 0 EPA-INFO TLV rx: 0, tx: 0

**ステップ3** PnP スタートアップ VLAN のインターフェイス状態を確認するには、show platform hardware l2 stp コマン ドを使用します。

例:

- ステップ4 (オプション)REP ZTP のトラブルシューティングには、次のデバッグコマンドを使用できます。
  - debug rep lslsm: このコマンドは、NO\_NEIGHBOR 状態の LSL 状態機械イベントについて理解するの に役立ちます。
  - debug rep packet: REP ZTP LSL TLV で LSL パケットをダンプし、ピアクライアントノードの PnP ス テータスを確認するには、このコマンドを使用します。

次のタスク

# **Resilient Ethernet Protocol**の機能履歴

以下の表に、このガイドに記載されている機能のリリースおよび関連情報を示します。この機 能は、特に明記されていない限り、最初のリリース以降のすべてのリリースで使用できます。

| リリース                           | 機能                                             | 機能情報                                                                         |
|--------------------------------|------------------------------------------------|------------------------------------------------------------------------------|
| Cisco IOS XE Cupertino 17.9.x  | Resilient Ethernet Protocol Fast               | この機能は、このリリースよ<br>り Cisco Catalyst IE9300 高耐久<br>性シリーズスイッチで使用で<br>きるようになりました。 |
| Cisco IOS XE Cupertino 17.14.x | Resilient Ethernet Protocol のゼ<br>ロタッチプロビジョニング | この機能は、このリリースよ<br>り Cisco Catalyst IE9300 高耐久<br>性シリーズスイッチで使用で<br>きるようになりました。 |

翻訳について

このドキュメントは、米国シスコ発行ドキュメントの参考和訳です。リンク情報につきましては 、日本語版掲載時点で、英語版にアップデートがあり、リンク先のページが移動/変更されている 場合がありますことをご了承ください。あくまでも参考和訳となりますので、正式な内容につい ては米国サイトのドキュメントを参照ください。